# Comment modifier ses informations personnelles (Tous les Brutions).

Adresse postale, adresse mail, N° téléphone, etc...

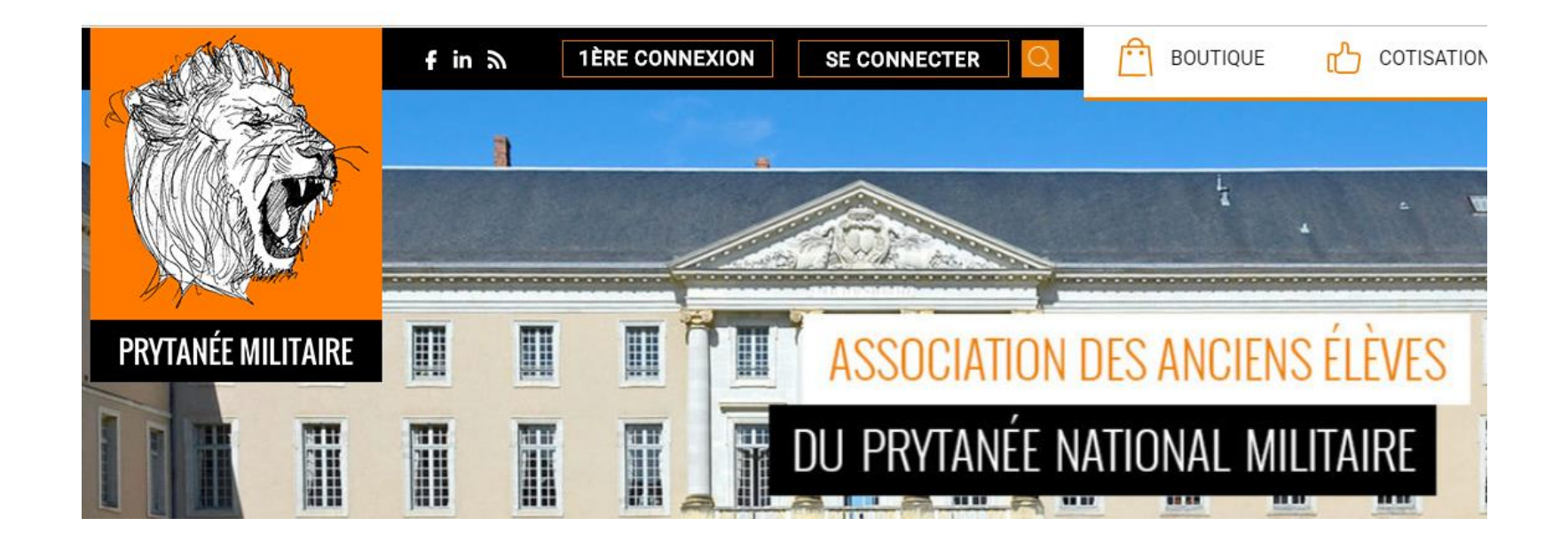

#### Questions: *comment faire pour* ...?

- 1 S'identifier sur le site (identifiant et mot de passe). VOIR
- 2 Indiquer son adresse email, contrôler son adresse
- **3** Mettre à jour ses coordonnées personnelles.
- **4** Disposer d'un mail à vie.
- 5 Mettre à jour son activité principale.
- 6 Payer sa cotisation.

VOIR VOIR VOIR VOIR

VOIR

#### 1. Se connecter [identifiant puis mot de passe]

- Ton identifiant est constitué de la LETTRE de ta série suivie de ton matri exprimé sur 4 chiffres : B9896, C0045, D9876...ll est à vie.
- Ton mot de passe d'origine est constitué de l'année de ton entrée au Bahut. Dès ta première connexion, <u>change ton mot de passe</u>.
- Entre ton adresse email dans ta fiche. (Indispensable pour valider le mot de passe que tu auras choisi). *Cf tab 1 et 2 ci après.*
- Si tu as perdu/oublié ton mot de passe, clique sur le bouton <u>Mot de passe oublié</u>. Un nouveau mdp te sera envoyé à l'adresse email indiquée sur ta fiche personnelle.

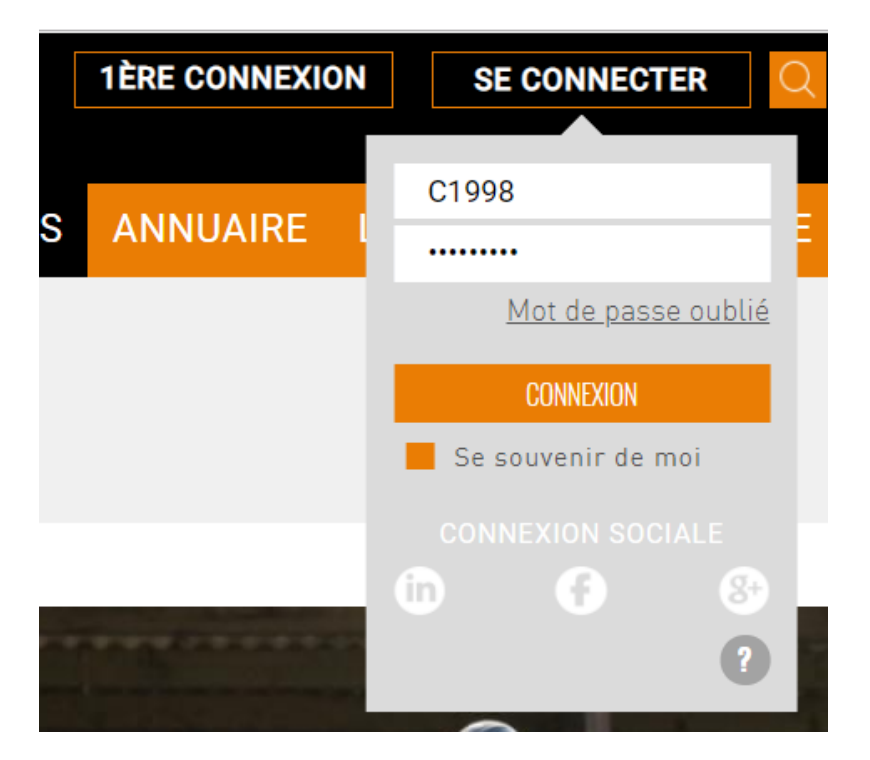

RETOUR VERS MENU

#### 2. Comment indiquer son adresse email?

**NÉCESSAIRE** pour recevoir la validation aux accès sur le site.

| PRYTANÉE MILITAIRE                                                                                                    |                                    |        |                |
|----------------------------------------------------------------------------------------------------|------------------------------------|--------|----------------|
|                                                                                                    | Bonjour Christian,                 |        | HUMEUR DU JOUR |
| СН                                                                                                    | Bienvenue dans votre espace privé. |        | Exprimez-vous  |
|                                                                                                    | Profil complet à 14 %              | Profil |                |
|                                                                                                    | -                                  |        |                |
| <u>Complétez votre profil en renseignant vos coordonnées perso</u>                                                                                                    |                                    |        |                |
| Il semble que vous n'ayez pas payé votre cotisation<br>Vous pouvez le faire de façon immédiate et sécurisée en cliquant sur le bouton ci-dessous<br><u>Payer ma cotisation</u>                                                                                                    |                                    |        |                |
| + Ajouter un nouveau module   Image: Diffes demploi     Image: Diffes demploi     Image: Diffes demploi |                                    |        |                |

**RETOUR VERS MENU** 

## 3. Mettre à jour ses coordonnées personnelles. → ADRESSES PERSONNELLES puis...

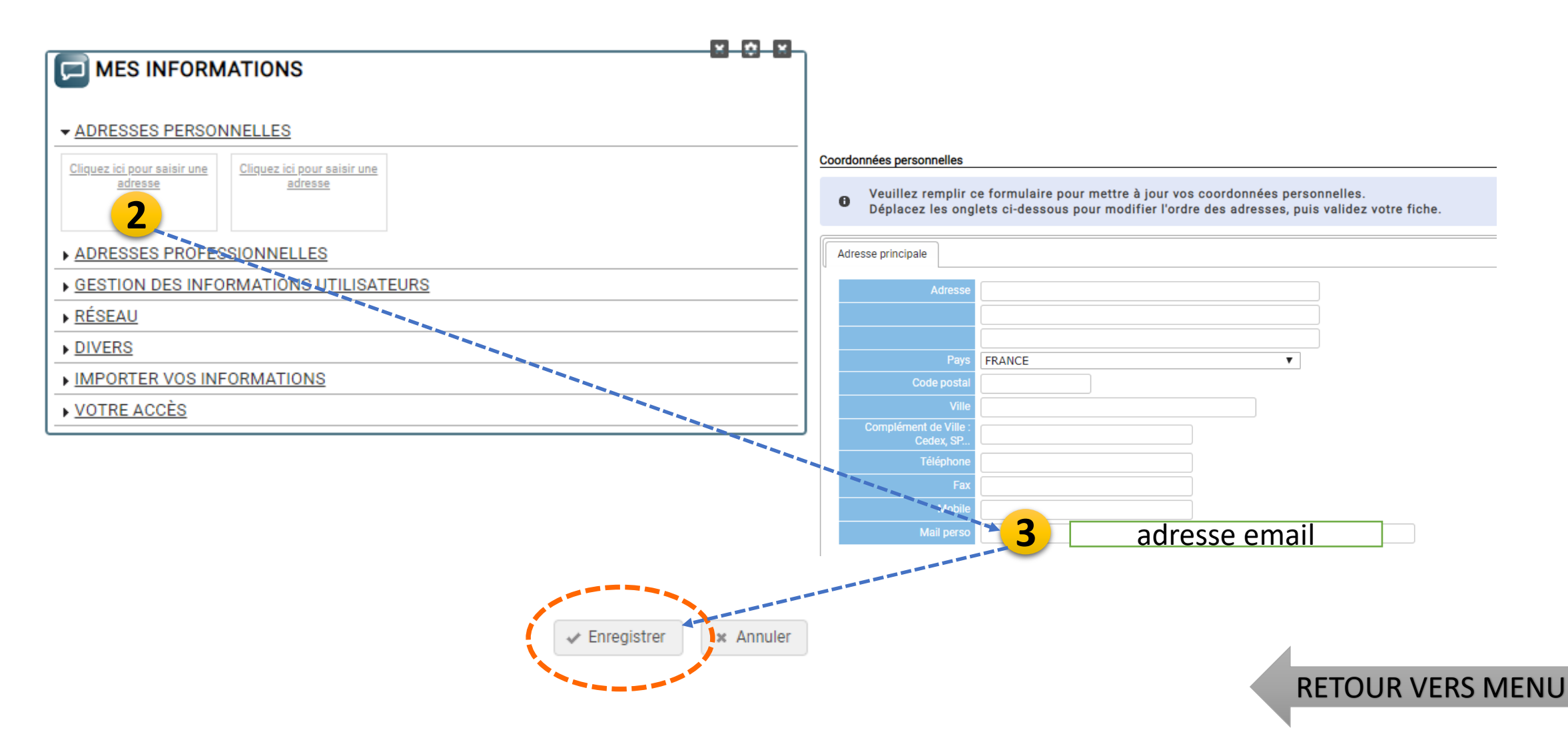

### **4.** Mail à vie et comment être contacté par l'Assoc.

 $\rightarrow$  Gestion des informations utilisateurs puis...

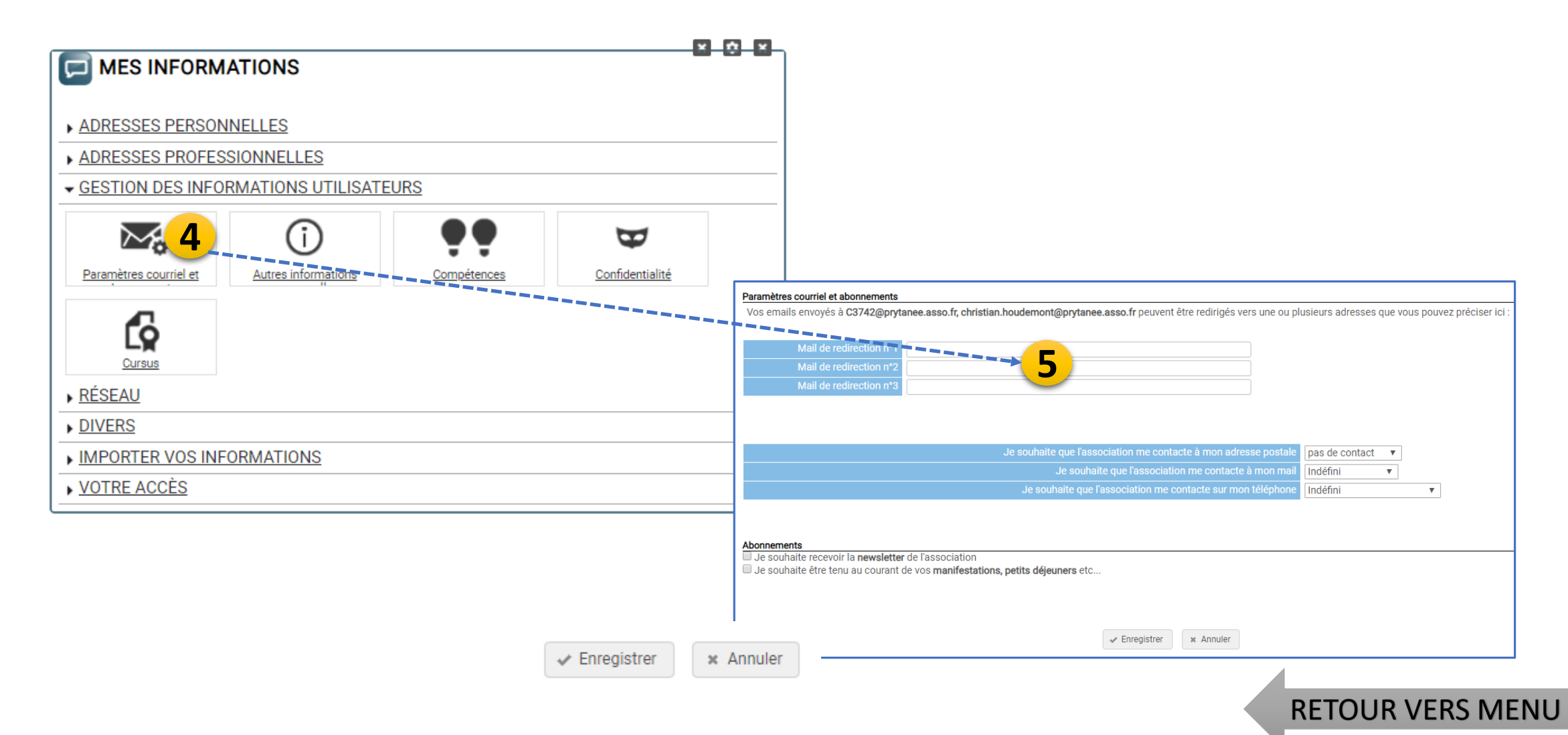

#### 4. Mail à vie et comment être contacté par l'Assoc.

#### Paramètres courriel et abonnements

Vos emails envoyés à C3742@prytanee.asso.fr, christian.houdemont@prytanee.asso.fr peuvent être redirigés vers une ou plusieurs adresses que vous pouvez préciser ici :

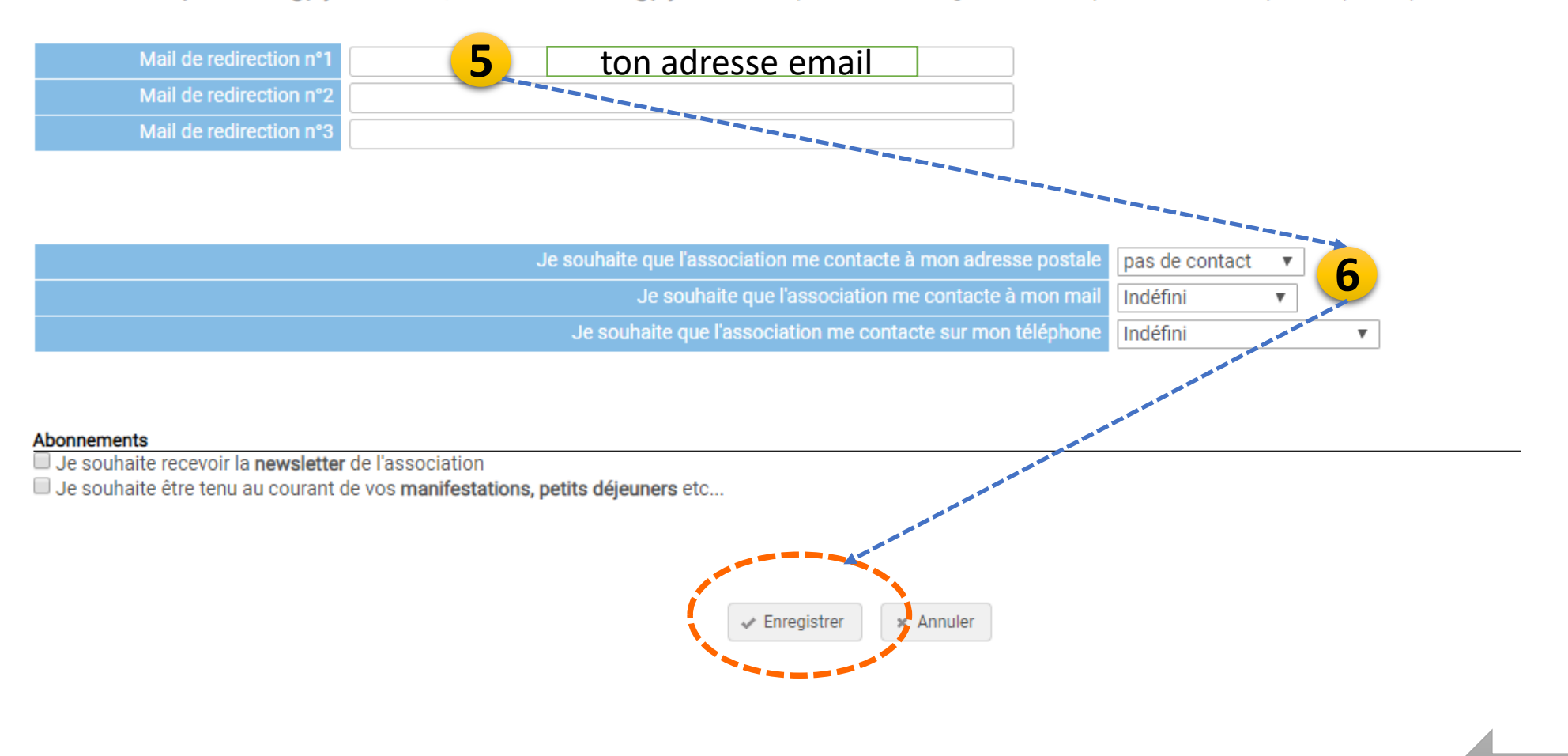

**RETOUR VERS MENU** 

#### 5. Activité principale (actuelle).

 $\rightarrow$  Cliquez sur Adresse Professionnelle (dans MES INFORMATIONS).

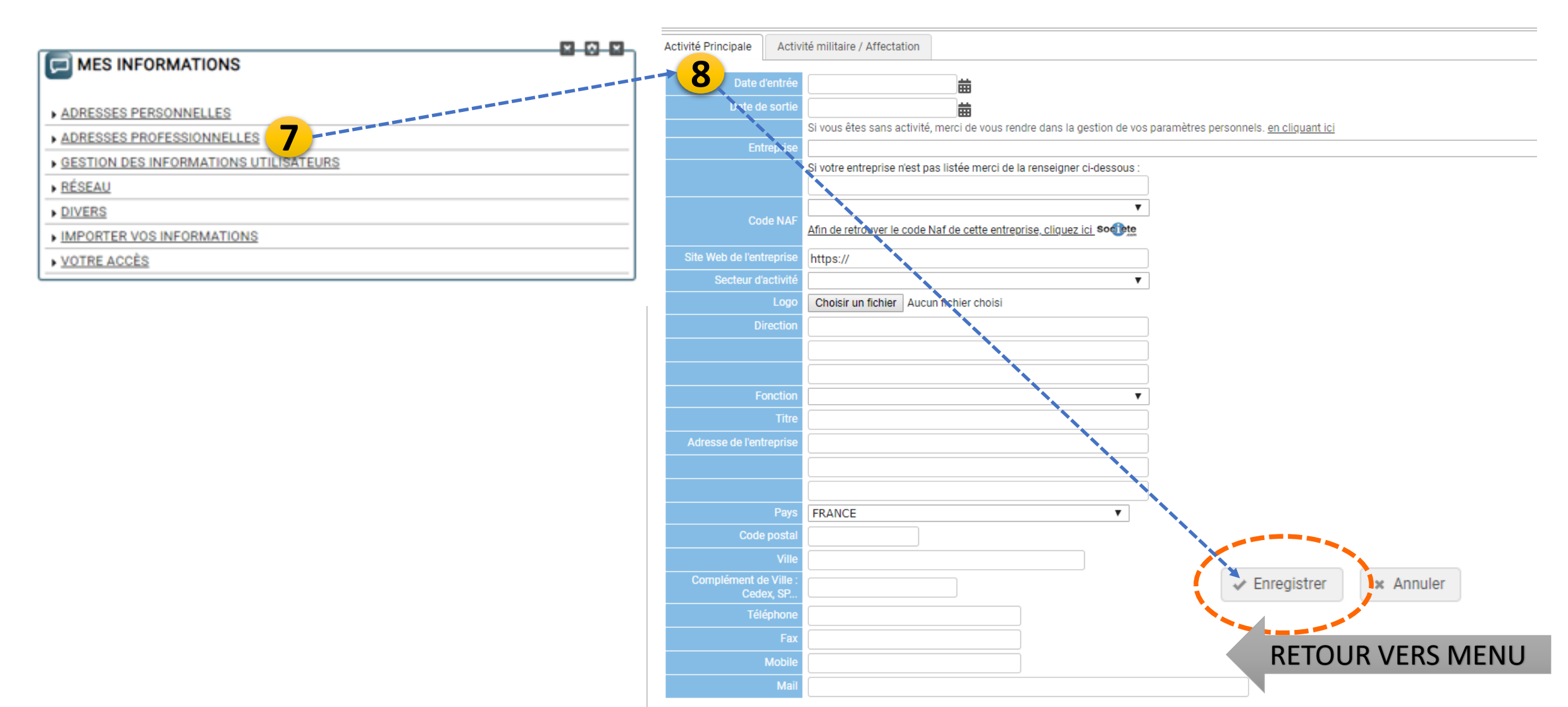

#### 6. Comment régler sa cotisation ?

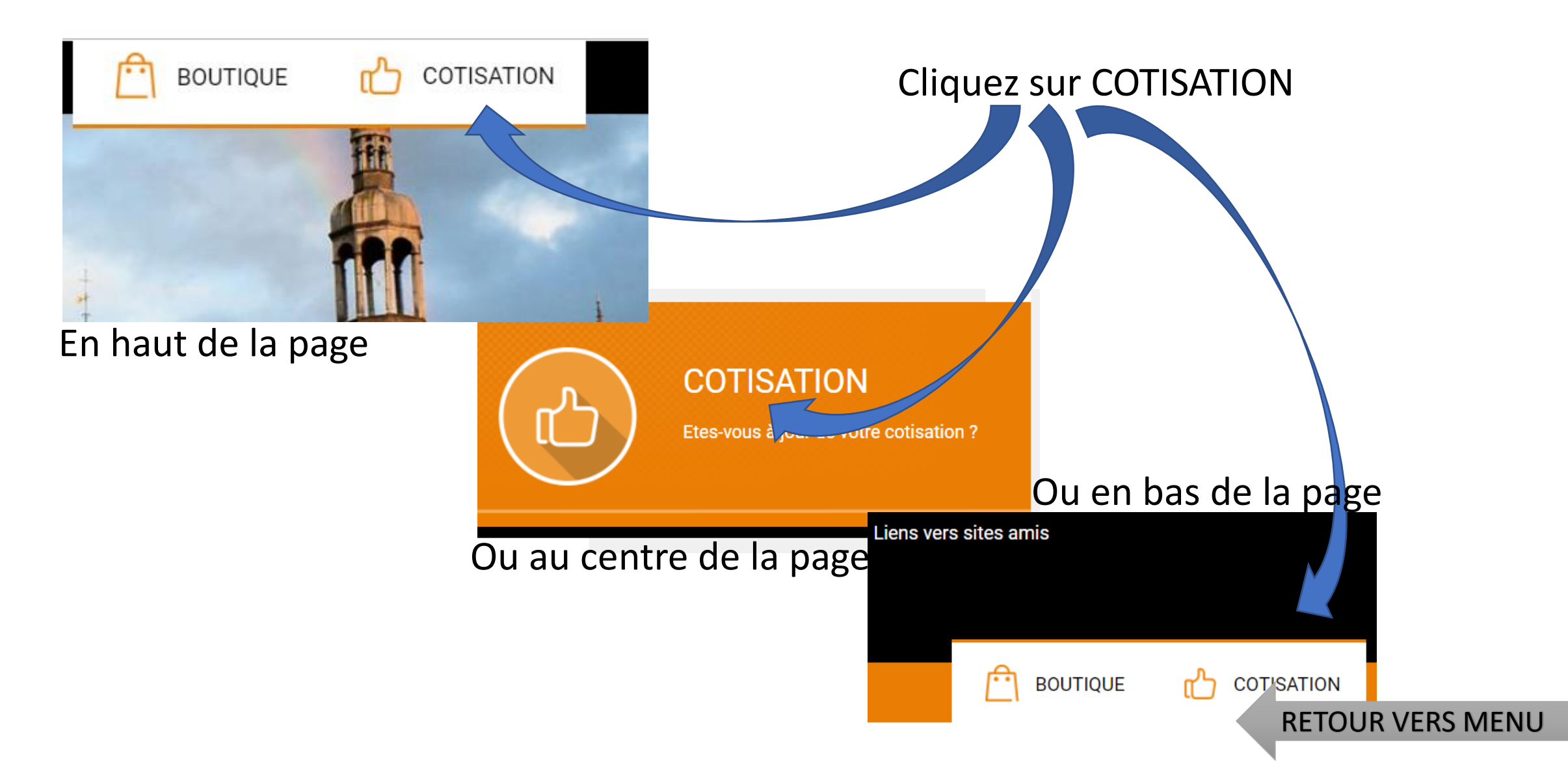